## **TECLADO MULTIDISPOSITIVO K780**

Um teclado. Totalmente equipado. Para computador, telefone e tablet.

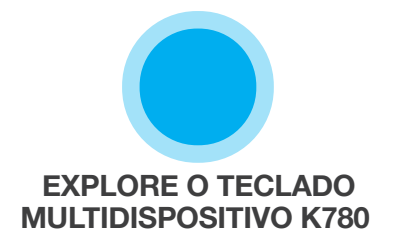

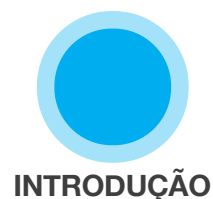

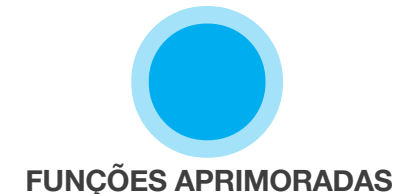

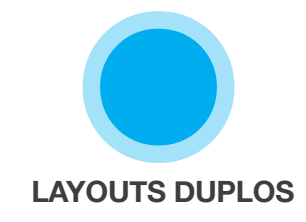

## **EXPLORE O TECLADO MULTIDISPOSITIVO K780**

O teclado multidispositivo K780 é um teclado de computador totalmente equipado, que também funciona perfeitamente com smartphones e tablets. Digitação silenciosa e confortável, alternando facilmente de um dispositivo a outro. Funciona com Windows, Mac, Chrome OS, Android e iOS.

Para melhorar a sua experiência em Mac OS e Windows, baixe o Logitech Options. Além de otimizar o teclado para o sistema operacional de sua preferência, o software permite personalizar o K780 para se adequar às suas necessidades pessoais.

## **Logitech Options**

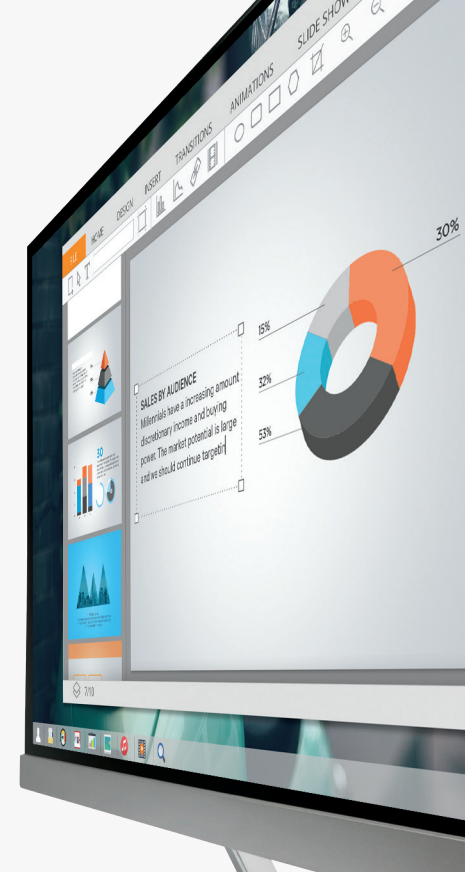

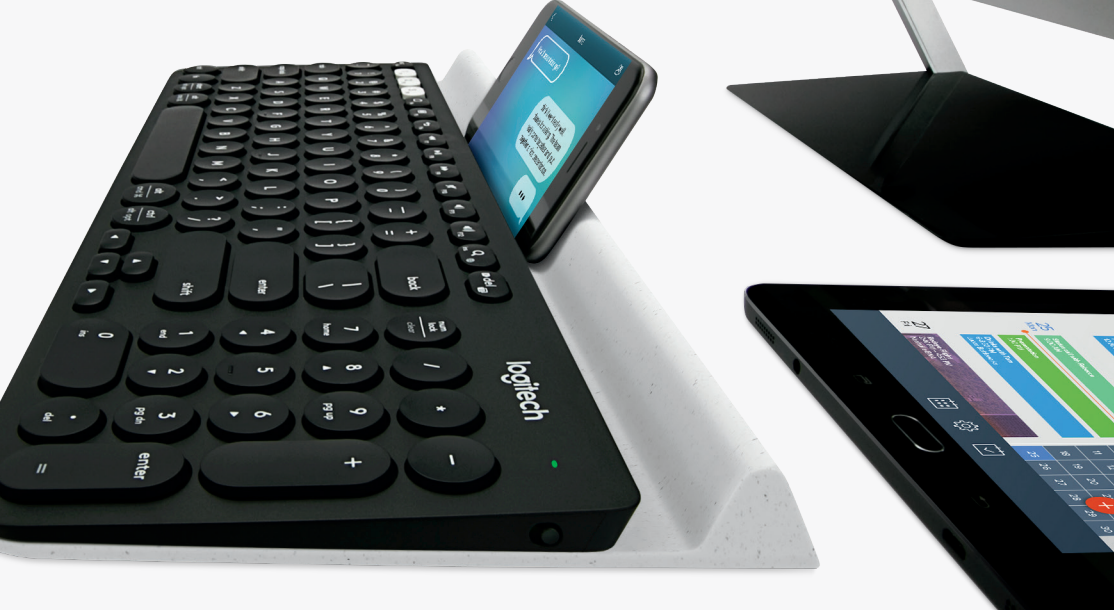

Teclado multidispositivo K780 em linhas gerais

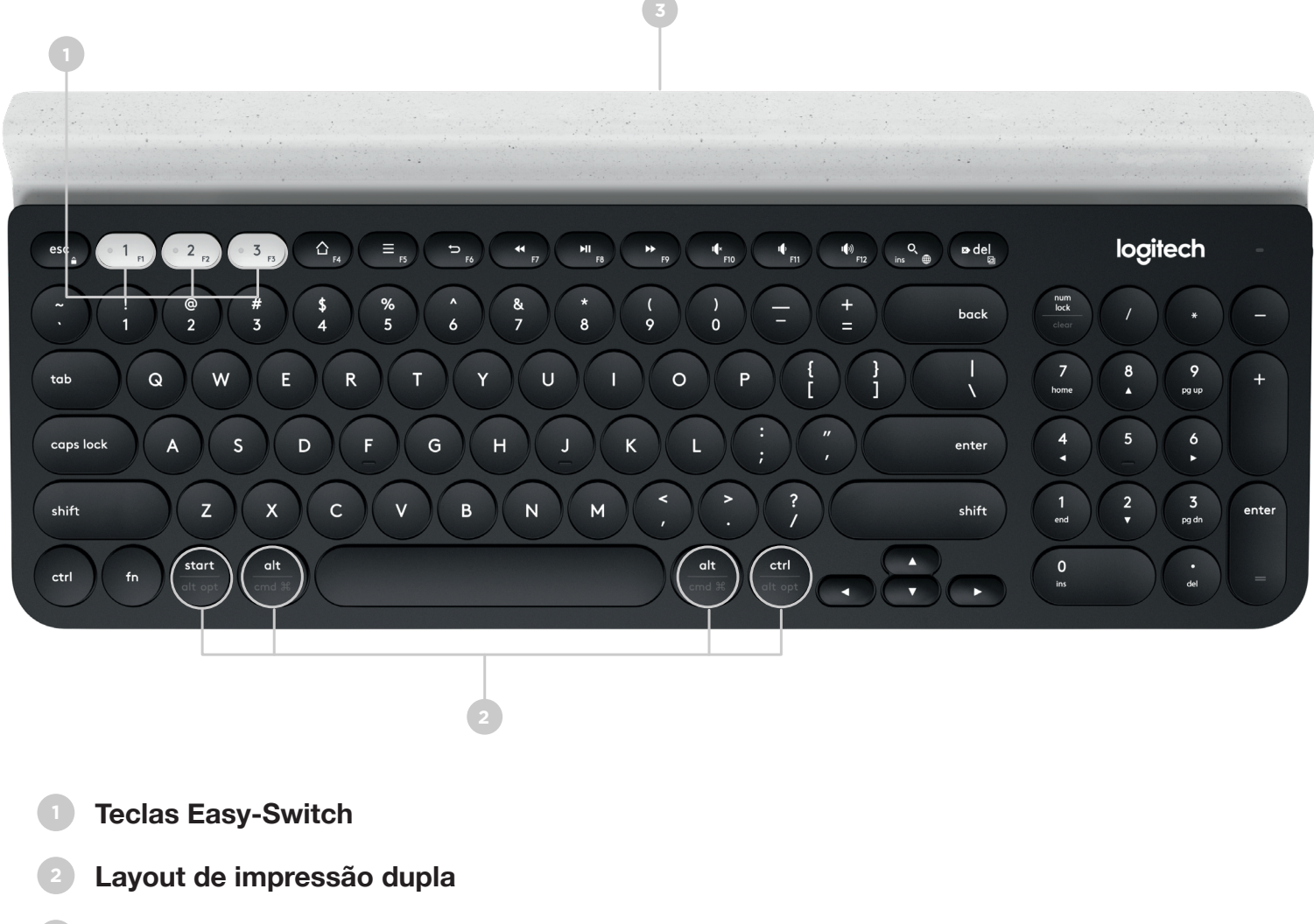

- Suporte integrado para o dispositivo
- Compartimento das pilhas e armazenamento de receptor

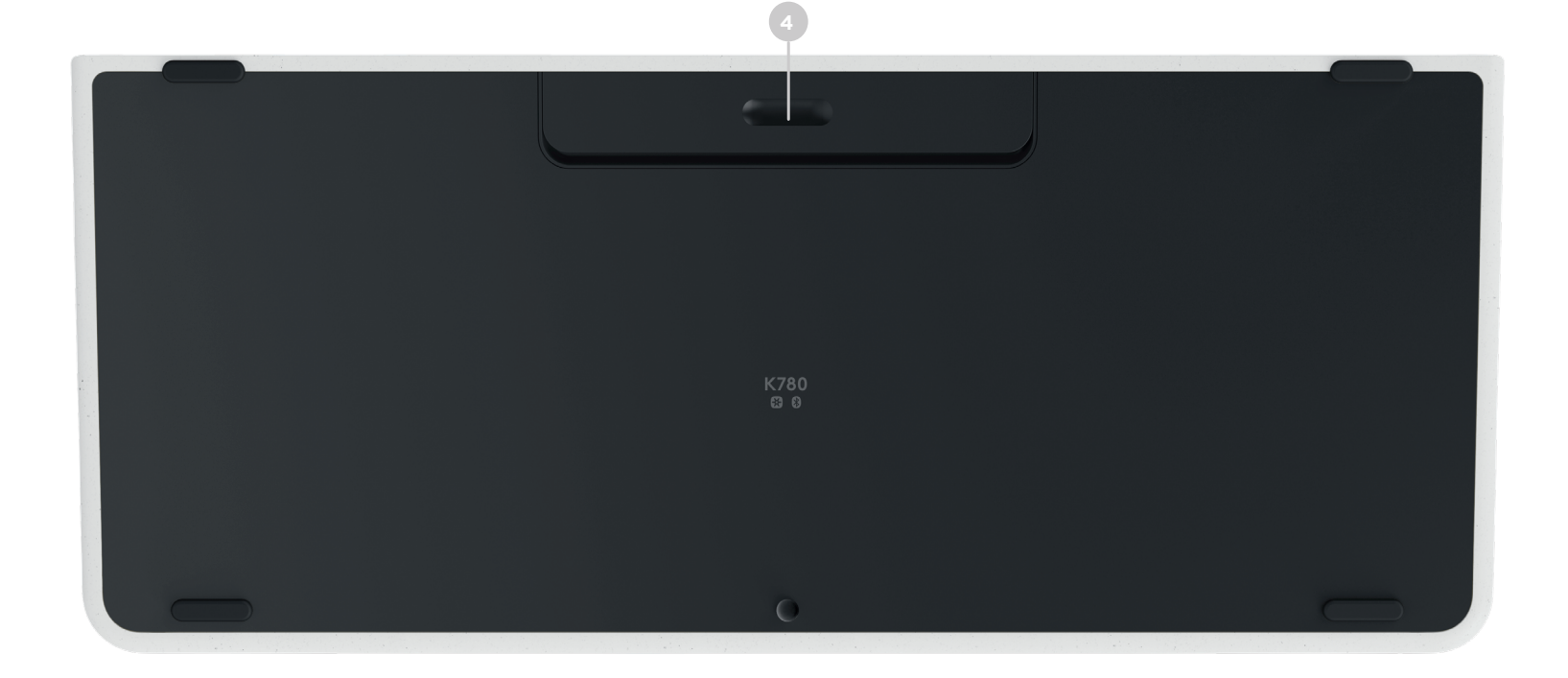

# **FIQUE CONECTADO**

O teclado multidispositivo K780 permite você conectar até três dispositivos por Bluetooth Smart ou por um receptor USB Unifying pré-emparelhado\*.

### Instalação rápida

Siga as etapas abaixo para se conectar rapidamente ao seu computador, laptop ou tablet. Para obter mais informações sobre como se conectar com o Unifying ou com o Bluetooth Smart, consulte as seções abaixo.

\* O Unifying Receiver é armazenado no teclado sob o compartimento das pilhas.

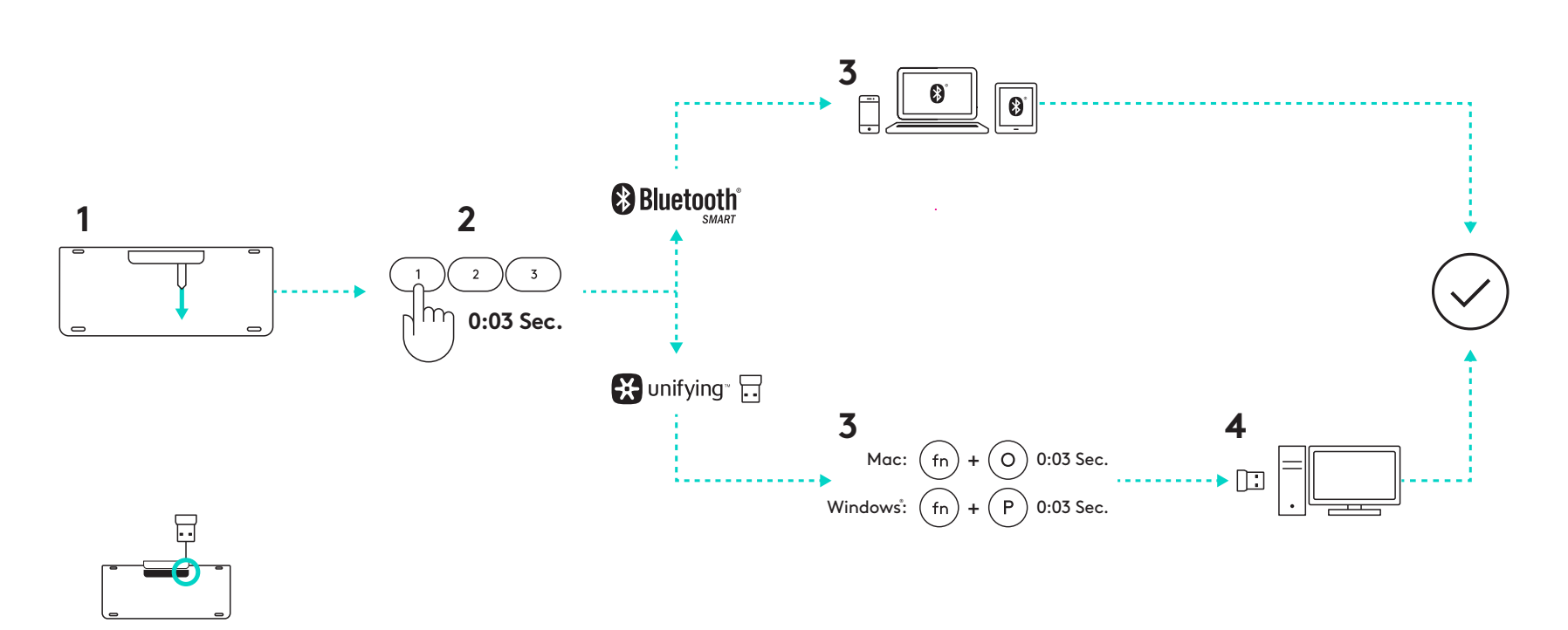

### Conectividade dupla

O K780 permite você conectar até três dispositivos (computador, laptops, tablets ou smartphones) pelo Unifying Receiver (2.4 Ghz) ou por Bluetooth Smart.

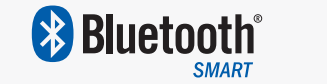

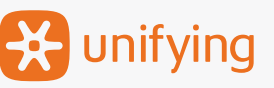

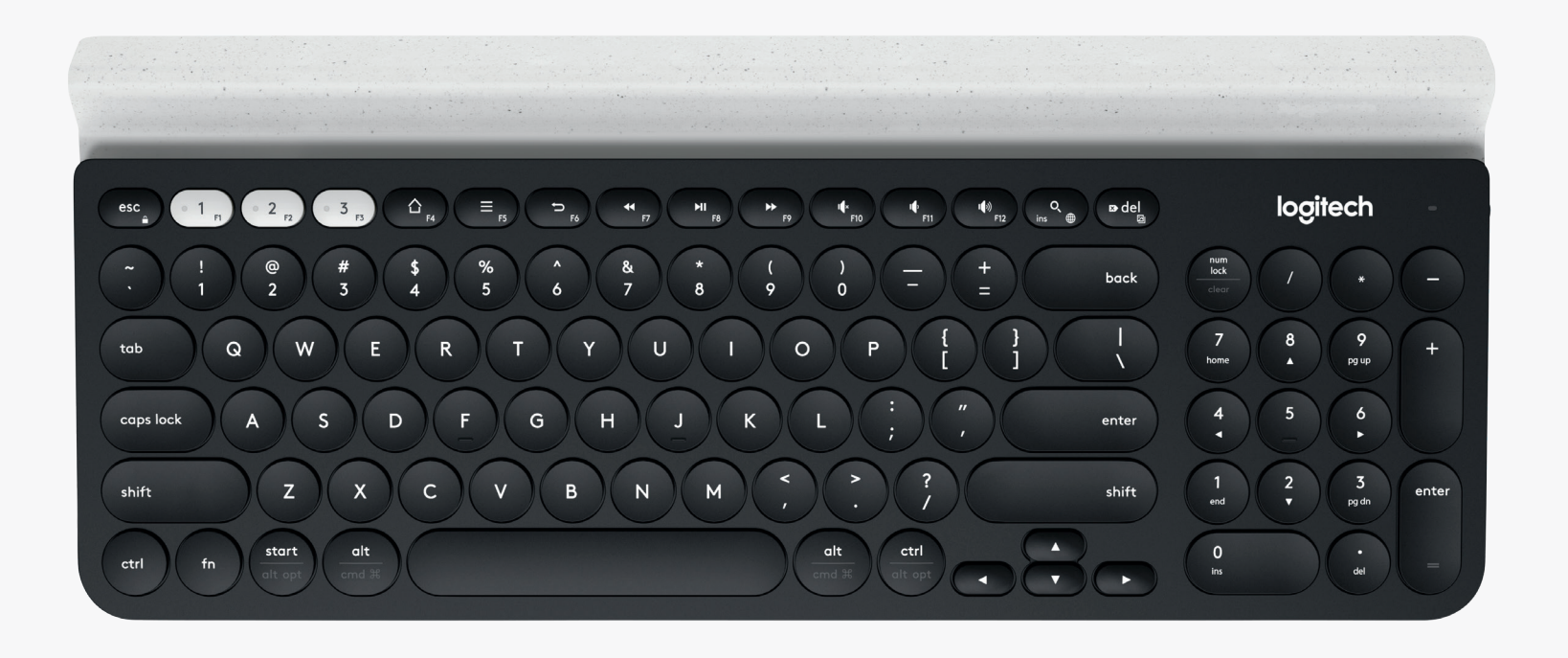

# Conecte-se com 🔀 unifying

O teclado multidispositivo K780 vem com um receptor pré-emparelhado para uma conexão plug-and-play com seu computador ou laptop.

Os seguintes requisitos serão necessários para usar o Unifying Receiver:

#### **Requisitos** Uma porta USB O software Unifying Windows 7, 8, 10 out

Windows 7, 8, 10 ou posterior Mac OS X 10.10 ou posterior Chrome OS

Se você quiser emparelhar uma segunda vez ao receptor da caixa ou emparelhar com um Unifying Receiver existente, siga estas etapas.

## Como conectar

Baixe o software Unifying. Você pode baixar o software <u>aqui</u>.

- 2 Certifique-se de que o teclado esteja ligado.
- 3 Mantenha pressionada uma das teclas easy-switch brancas por três segundos. (O LED no canal selecionado vai piscar rapidamente).
- 4 Configure o teclado de acordo com seu sistema operacional:

**Para Mac OS**: Mantenha pressionado fn + O por três segundos. (O LED no canal selecionado vai acender).

**Para Windows, Chrome ou Android:** Mantenha pressionado fn + P por três segundos. (O LED no canal selecionado vai acender).

- Conecte o Unifying Receiver.
  - Abra o software Unifying e siga as instruções exibidas na tela.

# Conecte-se com 🚯 Bluetooth

O teclado multidispositivo K780 permite que você se conecte via Bluetooth Smart. Certifique-se de que seu dispositivo tem o Bluetooth Smart ligado e utiliza um dos seguintes sistemas operacionais:

#### Requisitos

Windows 8 ou posterior Mac OS X 10.10 ou posterior iOS 5 ou posterior Android 5.0 ou posterior Chrome OS

## **Como conectar**

- Certifique-se de que o teclado multidispositivo K780 está ligado e o Bluetooth ativado em seu computador, tablet ou telefone.
- Mantenha pressionada uma das teclas easy-switch por três segundos.
  (O LED no canal selecionado vai piscar rapidamente).
- 3 Abra as configurações do Bluetooth no seu dispositivo e emparelhe com "Keyboard K780".
- Digite a senha na tela e pressione Enter ou Return.

# **FUNÇÕES APRIMORADAS**

O teclado multidispositivo K780 inclui uma série de funções aprimoradas para aproveitar ainda mais seus recursos. Ele integra os atalhos e funções aprimoradas a seguir.

### Teclas de atalho e de mídia

A tabela abaixo mostra as teclas de atalho e mídia disponíveis para Windows, Mac OS X, Android e iOS.

| Teclas                  | 6 F4                              | E <sub>F5</sub>                           | 5 F6                    | <b>4</b> F7       | ►II<br>F8             | <b>F</b> 9       | I¶×<br>F10 | I∳<br>F11       | <b>I</b> ¶೫)<br>F12 | Q<br>ins ⊕          |
|-------------------------|-----------------------------------|-------------------------------------------|-------------------------|-------------------|-----------------------|------------------|------------|-----------------|---------------------|---------------------|
| Windows 10              | Página<br>inicial do<br>navegador | Menu<br>contextual*                       | Voltar no<br>navegador  | Faixa<br>anterior | Reproduzir/<br>Pausar | Próxima<br>faixa | Sem som    | Menos<br>volume | Mais volume         | Pesquisa<br>Cortana |
| Windows 7,<br>Windows 8 | Página<br>inicial do<br>navegador | Menu<br>contextual*                       | Voltar no<br>navegador  | Faixa<br>anterior | Reproduzir/<br>Pausar | Próxima<br>faixa | Sem som    | Menos<br>volume | Mais volume         | Pesquisa            |
| Android                 | Início                            | Menu                                      | Voltar                  | Faixa<br>anterior | Reproduzir/<br>Pausar | Próxima<br>faixa | Sem som    | Menos<br>volume | Mais volume         | Pesquisa            |
| iOS                     | Início                            | Mostrar/<br>ocultar<br>teclado<br>virtual | Início                  | Faixa<br>anterior | Reproduzir/<br>Pausar | Próxima<br>faixa | Sem som    | Menos<br>volume | Mais volume         | Pesquisa            |
| Mac OS                  | Mission<br>Control                | Painel*                                   | Voltar no<br>navegador* | Faixa<br>anterior | Reproduzir/<br>Pausar | Próxima<br>faixa | Sem som    | Menos<br>volume | Mais volume         | Pesquisa            |

\* Requer a instalação do software Logitech Options

### Atalhos

Para executar um atalho, mantenha a tecla fn (função) pressionada juntamente com a tecla associada a uma ação. A tabela abaixo mostra as combinações da tecla de função para os diferentes sistemas operacionais.

| Teclas                  | fn + o          | fn + ♥ del ☑    | fn + esc         |                                                                           | fn +                                                                     | fn +            | fn + 🔽          |
|-------------------------|-----------------|-----------------|------------------|---------------------------------------------------------------------------|--------------------------------------------------------------------------|-----------------|-----------------|
| Windows 10              | Insert          | Print Screen    | Tela de bloqueio | Início<br>(ao editar um texto)                                            | Fim<br>(ao editar um texto)                                              | Página acima    | Página abaixo   |
| Windows 7,<br>Windows 8 | Insert          | Print Screen    | Tela de bloqueio | Início<br>(ao editar um texto)                                            | Fim<br>(ao editar um texto)                                              | Página acima    | Página abaixo   |
| Android                 | -               | Print Screen    | Tela de bloqueio | Início<br>(ao editar um texto)                                            | Fim<br>(ao editar um texto)                                              | Página acima    | Página abaixo   |
| iOS                     | Troca de idioma | Captura de tela | Tela de bloqueio | Seleciona o texto<br>à esquerda a partir<br>da posição atual<br>do cursor | Seleciona o texto<br>à direita a partir<br>da posição atual<br>do cursor | Aumentar brilho | Diminuir brilho |
| Mac OS                  | Troca de idioma | Print Screen    | Tela de bloqueio | Seleciona o texto<br>à esquerda a partir<br>da posição atual<br>do cursor | Seleciona o texto<br>à direita a partir<br>da posição atual<br>do cursor | Aumentar brilho | Diminuir brilho |

\* Requer a instalação do software Logitech Options

## LAYOUT DUPLO

Teclas exclusivas de impressão dupla fazem com o que o teclado K780 seja compatível em vários sistemas operacionais (por exemplo, Mac OS X, iOS, Windows, Chrome, Android). As cores das etiquetas das teclas e as linhas de divisão identificam as funções ou símbolos reservados para diferentes sistemas operacionais.

#### Cor de etiquetas das teclas

Etiquetas de cor cinza indicam funções disponíveis em dispositivos Apple executando Mac OS X ou iOS.

Etiquetas de cor branca em círculos de cor cinza identificam símbolos reservados para uso com ALT Gr em computadores com Windows.

#### Teclas de divisão

Teclas modificadoras em cada lado da barra de espaço exibem dois conjuntos de etiquetas separados por linhas de divisão. A etiqueta acima da linha de divisão mostra o modificador enviado a um dispositivo Windows ou Android.

A etiqueta abaixo da linha de divisão mostra o modificador enviado a um computador Apple, iPhone ou iPad. O teclado usa automaticamente os modificadores associados ao dispositivo atualmente selecionado.

#### Como configurar seu teclado

Para configurar o layout de acordo com seu sistema operacional, pressione um dos seguintes atalhos por três segundos.

iOS fn + l

Mac OS X fn + O

Windows fn + P

O LED no canal selecionado vai acender para confirmar quando o layout foi configurado.

**OBSERVAÇÃO:** Se você se conectar ao Bluetooth Smart, esta etapa não é necessária. O OS Detection vai configurá-lo automaticamente.

© 2016 Logitech. Logitech, Logi e outras marcas da Logitech são propriedades da Logitech e podem estar registradas.

Os logotipos e a marca *Bluetooth*<sup>®</sup> são marcas registradas pertencentes à Bluetooth SIG, Inc. e qualquer uso dessas marcas pela Logitech é sob licença.

Todas as outras marcas comerciais são propriedades dos respectivos titulares.

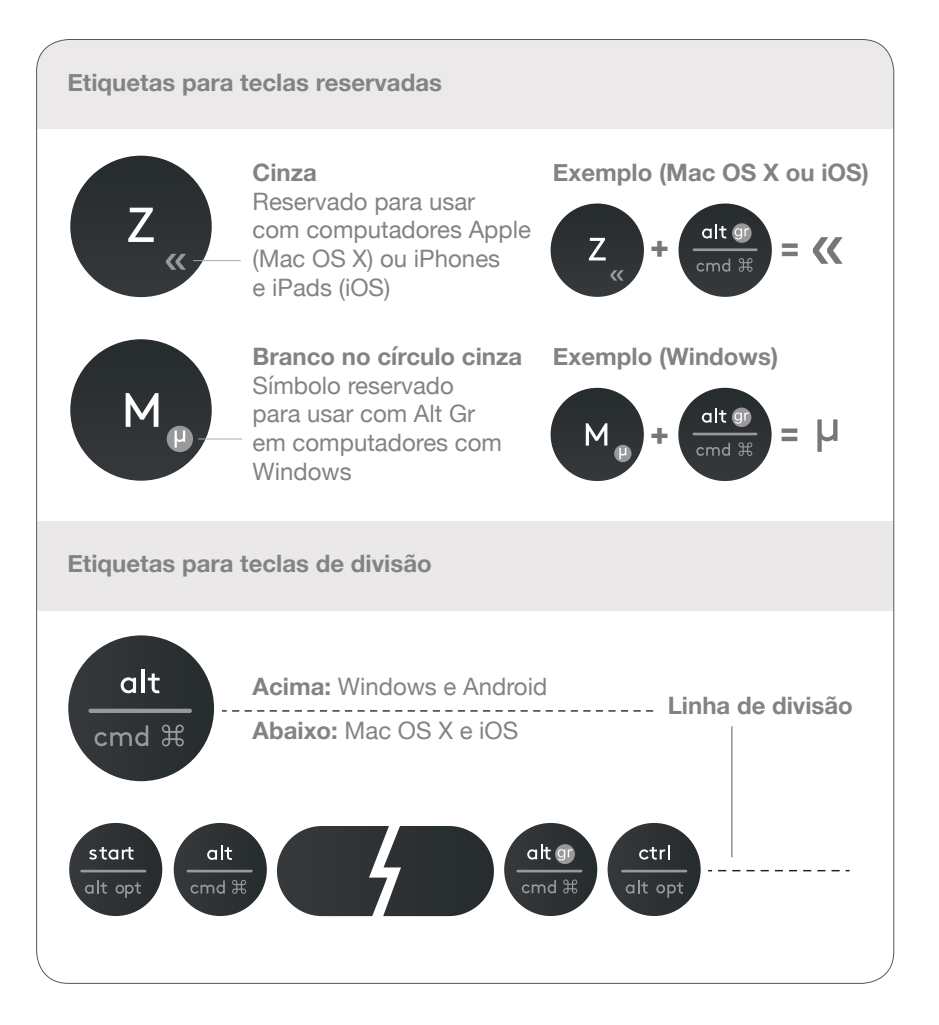

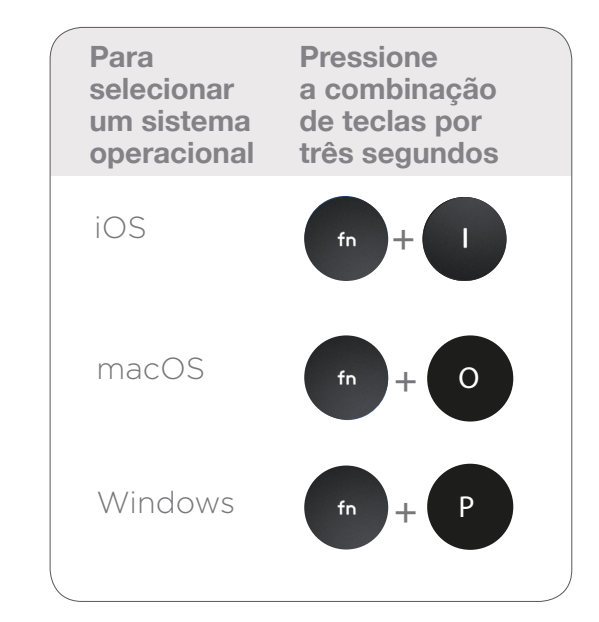